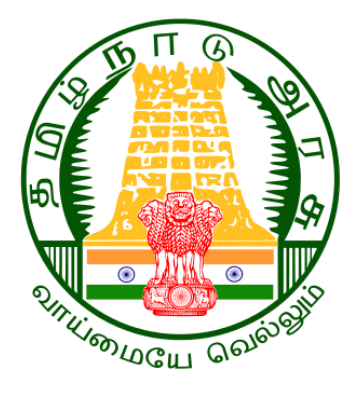

## STANDARD OPERATING PROCEDURE FOR INSPECTION -AUDIT PARA

## Government of Tamil Nadu

### **IFHRMS GO-LIVE ACTIVITIES**

Author: Creation Date: Last Updated: Document Ref: Version: Wipro Ltd 18-Jul-2024

1.0

COMMISSIONERATE OF TREASURIES & ACCOUNTS, TAMIL NADU

### **Document Control**

### **Change Record**

| Date        | Date Author            |       | Change Reference |
|-------------|------------------------|-------|------------------|
| 18-Jul-2024 | Arunachalam Karthick S | Draft |                  |
|             |                        |       |                  |
|             |                        |       |                  |

### Reviewers

| Name           | Position             |
|----------------|----------------------|
| Thirukumaran R | Associate Consultant |
| Sultan M S     | Project Manager      |
|                |                      |

### **Requirement Discussion Panel**

| S1. No. | Name                          | Designation/Location |
|---------|-------------------------------|----------------------|
| 1.      | State Government (CTA Office) | CTA, Chennai         |
| 2.      |                               |                      |
| 3.      |                               |                      |
| 4.      |                               |                      |
|         |                               |                      |

### Distribution

| Copy No. | Name               | Location        |
|----------|--------------------|-----------------|
|          | Wipro Project Team | Project Library |
|          | TN IFHRMS Team     |                 |

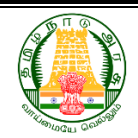

### COMMISSIONERATE OF TREASURIES & ACCOUNTS, TAMIL NADU

## Table of Contents

| 1. : In | itroduction                                                             | iii  |
|---------|-------------------------------------------------------------------------|------|
| 1.1.    | : Purpose of the Document                                               | iii  |
| 1.2.    | : Intended Audience                                                     | iii  |
| 1.3.    | : Project Background / Scope                                            | iii  |
| 1.4.    | : References                                                            | iii  |
| 1.5.    | : Abbreviations                                                         | iv   |
| 2. : St | andard Operating Procedure                                              | v    |
| 2.1.    | : Inspection - Audit Para.                                              | v    |
| 2.2.    | : Schedule a New Inspection.                                            | vi   |
| 2.3.    | : Add Questions to the Scheduled Inspection.                            | vii  |
| 2.4.    | : Add Observations to Para Questions.                                   | viii |
| 2.4.1.  | : Add Observations to Para Questions (other than 99c).                  | viii |
| 2.4.2.  | : Add Pensioner recovery details of 99C Para.                           | ix   |
| 2.5.    | : Submit the Inspection for Auditor Office internal review.             | x    |
| 2.5.1.  | : Submit the Inspection for Auditor Office internal review.             | xi   |
| 2.6.    | : Login as Auditee Office District user for review.                     | xii  |
| 2.7.    | : Auditee Office users - responding to the Inspection para              | xiii |
| 2.8.    | : Auditor Office users Review and shall Drop the Inspection para points | xiv  |
| 2.9.    | : Final Review                                                          | xv   |
| 2.10.   | : Old Paras. (Migration Data)                                           | xvii |
| Open a  | nd Closed Issues for this Deliverable                                   | xix  |
| Open    | Issues                                                                  | xix  |
| Close   | d Issues                                                                | xix  |

COMMISSIONERATE OF TREASURIES & ACCOUNTS, TAMIL NADU

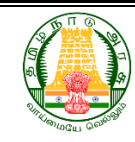

### 1. : Introduction

### 1.1.: Purpose of the Document

The purpose of this document is to provide a Standard Operating procedure that are to be followed by Treasury/PAO Officials of various offices for Schedule a New Inspection from Auditor and Record the Inspection Observations, Responses from Auditee Locations. A Standard Operating Procedure for this purpose is detailed below.

### **1.2.: Intended Audience**

This document is intended for the Treasury/PAO staff/Officer who are responsible for handling the Inspection cell in Auditor locations and Auditee locations responders.

### 1.3.: Project Background / Scope

As part of Go-live activities there are various activities that need be validated by Treasury/PAO Officials at each office before they start working on the Kalanjiam (IFHRMS) application.

### **1.4.: References**

Following templates referred during the business requirements:

- Functional Requirements which are part of contract
- Requirement gathering sessions.
- Various documents, templates (reports, notes) shared by Business Users.

### COMMISSIONERATE OF TREASURIES & ACCOUNTS, TAMIL NADU

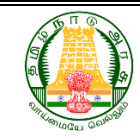

### 1.5.: Abbreviations

| Abbreviation | Expansion                                              |
|--------------|--------------------------------------------------------|
| PAO          | Pay and Accounts Officer                               |
| AG           | o/o the Principal Accountant General (A&E), Tamil Nadu |
| DTO          | District Treasury Office                               |
| STO          | Sub Treasury Office                                    |
| RJD          | Regional Joint Director of Treasury.                   |
| CTA/DTA      | Directorate/Commissionerate of Treasuries and Accounts |
|              | Department                                             |
| ASS          | Assistant Superintendent of Stamps                     |

COMMISSIONERATE OF TREASURIES & ACCOUNTS, TAMIL NADU

### RE S, TAMIL NADU

### 2. : Standard Operating Procedure

### 2.1.: Inspection – Audit Para.

- Inspection and Audit Para involves the Auditor and Auditee locations.
- Auditors are from CTA/AG/RJD/DTOs, Auditees are RJD/DTOs, PAOs, STs, ASS.

| Auditors   | Auditees               |
|------------|------------------------|
| DTA/CTA/AG | RJDs/DTOs/STs/PAOs/ASS |
| RJDs       | DTOs/PAOs/STs/ASS      |
| DTOs       | STs                    |

- Auditors are scheduled to conduct a new inspection at an Auditee's location, which may be arranged as either a Scheduled or Surprise Inspection.
- Once arranged, Auditors will visit the Auditee's location to examine office records, including all sections such as the Strong Room, Pension, Deposits, Accounts, etc.
- After the inspection is complete, the Auditors will note their observations and record them against the inspection parameters that were planned/scheduled. These recorded parameters are then sent for internal review at the Auditor's office.
- Following the completion of the review at the Auditor's location, the inspection parameters are forwarded to the Auditee's location for their response to any pending items.
- The various sections at the Auditee's location will address the pending inspection items relevant to their section and submit them for internal review at the Auditee's location.
- Once the internal review at the Auditee's location is finished, the responses to the inspection are submitted for the Auditors' review.
- The Auditors will evaluate the responses from the Auditee's location and, if the responses are satisfactory, they will resolve the pending items. Otherwise, they will return them to the Auditee's location for further action.

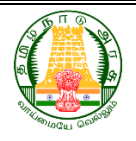

COMMISSIONERATE OF TREASURIES & ACCOUNTS, TAMIL NADU

- During the final review, each pending para item is examined one last time, and those that are deemed satisfactory are resolved with accompanying comments.
- An inspection is '**Dropped/Settled**' only when each pending item in the inspection para has been addressed and resolved.

### 2.2.: Schedule a New Inspection.

• Login as Auditor Inspection cell user and navigate to e-Services → Inspection Audit.

| =      | Inspection Audit            |                                                                                                    |                  |                      | R 16020133385 V  |
|--------|-----------------------------|----------------------------------------------------------------------------------------------------|------------------|----------------------|------------------|
| Welc   | ome Purushothamaraju C      |                                                                                                    |                  |                      |                  |
| $\sim$ |                             |                                                                                                    |                  |                      |                  |
| w      | View Inspection Audit Detai |                                                                                                    |                  | 🗒 Schedule New Audit | 🕼 🖹 Final Review |
| •      |                             | Coloration of the second second secon |                  | Distant All se       |                  |
| Ħ      | Region                      | Select V                                                                                                    |                  | District All V       |                  |
| ۵      | Treasury                    | All 🗸                                                                                                    |                  |                      |                  |
|        |                             |                                                                                                    | Q Search 📿 Reset |                      |                  |
|        |                             | Go Actions ∽                                                                                                    |                  |                      |                  |
|        |                             |                                                                                                    |                  |                      |                  |

- Click Schedule New Audit button. Select the required details.
- Auditor Type: For CTA/DTA can select **CTA Audit/AG Audit**. RJD user can select as **RJD Audit**, DTO user can select as **DT Audit**.
- Choose the **Auditee location details** where the inspection needs to be conducted.
- Add attachment if required. Click on Create button.

| chedule New Inspection/Audit     |                                           |    |                                |             |                |                           |                | <b>Q</b> Go to Search Pag |
|----------------------------------|-------------------------------------------|----|--------------------------------|-------------|----------------|---------------------------|----------------|---------------------------|
| Auditor Office Details           |                                           |    |                                |             |                |                           |                |                           |
| * Audit Type                     | Surprise Inspection O Schedule Inspection |    |                                |             | * Auditor Type | CTA Audit 🗸               |                |                           |
| * Status                         | Open                                      |    |                                |             | * Priority     | Normal $\checkmark$       |                |                           |
| Employee Id                      | 16020133385                               |    |                                |             | Auditor Office | DIRECTORATE/C<br>ACCOUNTS | OMMISSIONERATE | OF TREASURIES AND         |
| * Subject Name                   | Annual Inspection ST Tindivana            | am |                                |             | * PDL Number   | PDL 056 Dated 10          | lul-2024       |                           |
|                                  |                                           |    |                                |             |                |                           |                |                           |
|                                  | 31 or 100                                 |    |                                |             |                |                           |                |                           |
| • Auditee Office Details         |                                           |    |                                |             |                |                           |                |                           |
| * Region                         | CHENNAI ~                                 |    | * District                     | VILLUPPURAM | ~              | * Treasury                | ST VILLUPURAM  | ~                         |
| * Inspection Covering Start Date | 01-Jul-2023                               | Ē  | * Inspection Covering End Date | 31-Dec-2023 |                |                           |                |                           |
| * Inspection Start Date          | 01-Jan-2024                               |    | * Inspection End Date          | 30-Jun-2024 | Ö              |                           |                |                           |
|                                  |                                           |    |                                |             |                |                           |                |                           |
|                                  |                                           |    |                                |             |                |                           |                |                           |

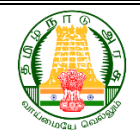

COMMISSIONERATE OF TREASURIES & ACCOUNTS, TAMIL NADU

• A confirmation of the successfully scheduled Inspection Program will be displayed along with an inspection number.

|                               | Inspection Program has been scheduled successfully is |
|-------------------------------|-------------------------------------------------------|
| Welcome Purushothamaraju C    | A20240712977                                          |
|                               |                                                       |
| View Inspection Audit Details | 🗒 Schedule New Audit 🛛 🏠 📔 Final Review               |
| Region Select 🗸               | District All 🗸                                        |
| Treasury All 🗸                | Inspection Number $$ Select $$ $$ $$                  |
|                               | Q. Search C Reset                                     |
| Q ~ Go Actions ~              |                                                       |
| tableat                       | Balas                                                 |

### 2.3.: Add Questions to the Scheduled Inspection.

• To incorporate the questions and observations noted during the inspection, search for the Scheduled Inspection number.

| /iew Inspection A | udit Details     |                                  |                                                        |            | G             | Schedule New Auc | lit 🏠       | 🖹 Fina | al Revie |
|-------------------|------------------|----------------------------------|--------------------------------------------------------|------------|---------------|------------------|-------------|--------|----------|
|                   | Regio<br>Treasur | n CHENNAI ~<br>y ST TINDIVANAM ~ |                                                        | District V | illuppuram V  |                  |             |        |          |
|                   |                  |                                  | $\bigcirc$ Search $\bigcirc$ Reset                     |            |               |                  |             |        |          |
| Qv                |                  | Go Actions ∽                     |                                                        |            |               |                  |             |        |          |
| Incident Number   | Sub Type         | Subject Name                     | Auditor Office                                         | Region     | Treasury      | District         | Status Name | Edit   | Vie      |
| IA20240704960     | CTA Audit        | Annual Inspection                | DIRECTORATE/COMMISSIONERATE OF TREASURIES AND ACCOUNTS | CHENNAI    | ST TINDIVANAM | VILLUPPURAM      | Dropped     |        | ۲        |
| IA20240712977     | CTA Audit        | Annual Inspection ST Tindivanam  | DIRECTORATE/COMMISSIONERATE OF TREASURIES AND ACCOUNTS | CHENNAI    | ST TINDIVANAM | VILLUPPURAM      | Open        | 1      | ۲        |
| IA20240704961     | AG Audit         | Annual Inspection                | DIRECTORATE/COMMISSIONERATE OF TREASURIES AND ACCOUNTS | CHENNAI    | ST TINDIVANAM | VILLUPPURAM      | Open        | 1      | ۲        |
|                   |                  |                                  |                                                        |            |               |                  |             |        | 1.       |

• Click Edit Pencil icon.

| Audit Details                                                                                                    |                     |                          |                                              |                     | 🗲 Вак        | ck to Search Page | ப் Home       |  |
|----------------------------------------------------------------------------------------------------|---------------------|--------------------------|----------------------------------------------|---------------------|--------------|-------------------|---------------|--|
| * Audit Type                                                                                                    | Schedule Inspection |                          | * Auditor Type                               | CTA Audit           |              |                   |               |  |
| * Auditor Office<br>* Inspection Number                                                                                       | ACCOUNTS            | VERALE OF TREASURIES AND | * Auditor Employee ID<br>* Inspection Status | 16020133385<br>Open |              |                   |               |  |
| * Inspection Cover Period 01-JUL-2023 to 31-DEC-2023 * Inspection Period 01-JAN-2024 to 30-JUN-2024                           |                     |                          |                                              |                     |              |                   |               |  |
| * Auditee Treasury name ST TINDIVANAM Subject Annual Inspection ST Tindivanam * Current Assignee 16020133385 Show Attachments |                     |                          |                                              |                     |              |                   | its           |  |
|                                                                                                    |                     |                          |                                              |                     |              | Add Quest         | tions Refresh |  |
| Search: All Text Columns                                                                                                    | Save Changes Down   | nload Data,↓,            |                                              |                     |              |                   | 🕞 Reset       |  |
| Audit Group                                                                                                    | Para Num Question   |                          |                                              | Status              | Reply Status | Add Notes         | History       |  |
|                                                                                                    |                     |                          | Q                                            |                     |              |                   |               |  |
|                                                                                                    |                     |                          | No data found                                |                     |              |                   |               |  |

• Verify the selected inspection and Click **ADD QUESTIONS** button to add the para questions from the Question Master.

### COMMISSIONERATE OF TREASURIES & ACCOUNTS, TAMIL NADU

| ÷ 🌒 Inspecti           | Questio | ns Ma      | ster          |                |              | ×                                                                                                    |
|------------------------|---------|------------|---------------|----------------|--------------|----------------------------------------------------------------------------------------------------|
| Welcome Purusho        | Questi  | ions M     | laster        |                |              |                                                                                                    |
|                        | Sele    | ect Que    | estions fo    | r Inspectio    | n            | Add for Inspection IA20240712977                                                                                   |
| * Inspe                | Se      | earch: All | Text Column   | 15             | Go           | Primary Report V Download Report Actions V Edit Save Add New Question                                              |
| * Auc                  | R       |            | QUEST         | Para No        | Quest        | ion                                                                                                    |
|                        | •       | Treas      | aury Pao: TRE | ASURY, Audit I | Para Type: . | Accounts Para, Audit Category: ACCOUNTS (RECEIPTS & CHARGES)                                                       |
|                        | ~       | ≡          | 1927          | 150E           | Are the      | e totals in the Sub Treasury posting registers carried over to the District Treasury (Main) posting register?      |
|                        | R       | ≡          | 2141          | 9c2            | why th       | nis localotn                                                                                                    |
| Search: All Text Colum | ~       | ≡          | 2121          | para1          | new p        | ara 09Jun                                                                                                    |
|                        | 2       | ≡          | 1945          | 1648           | Wheth        | her the distribution Registers for vouchers and challans maintained in the input centralization section properly?  |
| Audit Group            | ~       | ≡          | 1909          | 138            | Are the      | e Central Day Books and inputs signed by the Day Book Clerk, Section Head and by the Treasury Officer?             |
|                        | ~       | ≡          | 1910          | 139A           | Are the      | e moneys credited and debited in to the day book under appropriate heads?                                          |
|                        | 2       | ≣          | 1911          | 139B           | Are the      | e particulars required by the heads properly stated?                                                               |
|                        | V       | ≡          | 1912          | 140            | Are the      | e details entered in the Central Day Book and Inputs sufficient and complete to facilitate correct classification? |
|                        | 2       | ≡          | 1913          | 141            | Are the      | ere any erasures in the Day Book / Inputs?                                                                         |
| Select Next Le         | ~       | ≡          | 1914          | 142            | Have a       | all the corrections and interlineations in the Day Book attested by the Section Superintendent?                    |
| Select Next Le         | 20      | ) rows sel | lected        |                |              | < < 1  2 3 4 5 > >  1-20 of 455                                                                                    |

- Select the questions and click **ADD FOR INSPECTION** button. Selected questions added to the inspection successfully message will be shown.
- Click **Refresh** Button to view the inspection para questions. Click **Add notes** pencil icon.

### 2.4.: Add Observations to Para Questions.

### 2.4.1. : Add Observations to Para Questions (other than 99c).

| * Inspection Number                           | IA20240712977  |                                                       | * Inspection Status                                                    | Open                |              |                  |               |
|-----------------------------------------------|----------------|-------------------------------------------------------|------------------------------------------------------------------------|---------------------|--------------|------------------|---------------|
| * Inspection Cover Period                     | 01-JUL-2023 to | 31-DEC-2023                                           | * Inspection Period                                                    | 01-JAN-2024 to 30-  | JUN-2024     |                  |               |
| * Auditee Treasury name                       | ST TINDIVANAN  | л                                                     | Subject                                                                | Annual Inspection S | T Tindivanam |                  |               |
| * Current Assignee                            | 16020133385    |                                                       |                                                                        |                     | <b>\$</b>    | Show Attachments |               |
|                                               |                |                                                       |                                                                        |                     |              |                  | -             |
|                                               |                |                                                       |                                                                        |                     |              | Add Questio      | ons Refresh   |
| Search: All Text Columns G                    | Save Change    | so Download Data                                      |                                                                        |                     |              |                  | 🕞 Reset       |
| Audit Group                                   | Para Num       | Question                                              |                                                                        | Status              | Reply Status | Add Notes        | History       |
| <ul> <li>Audit Type: Accounts Para</li> </ul> |                |                                                       |                                                                        |                     |              |                  |               |
| ACCOUNTS (RECEIPTS & CHARGES)                 | para1          | new para 09Jun                                        |                                                                        | Open                | New          | 1                | ۲             |
| ACCOUNTS (RECEIPTS & CHARGES)                 | 150E           | Are the totals in the Sub Treasury register?          | posting registers carried over to the District Treasury (Main) posting | Open                | New          | 1                | ۲             |
| ACCOUNTS (RECEIPTS & CHARGES)                 | 9c2            | why this locaiotn                                     |                                                                        | Open                | New          | 1                | ۲             |
| ACCOUNTS (RECEIPTS & CHARGES)                 | 139B           | Are the particulars required by the                   | e heads properly stated?                                               | Open                | New          | 1                | ۲             |
| ACCOUNTS (RECEIPTS & CHARGES)                 | 164B           | Whether the distribution Registe<br>section properly? | rs for vouchers and challans maintained in the input centralization    | Open                | New          | 1                | ۲             |
| ACCOUNTS (RECEIPTS & CHARGES)                 | 139A           | Are the moneys credited and de                        | ited in to the day book under appropriate heads?                       | Open                | New          | 1                | ۲             |
| <ul> <li>Audit Type: Pension Para</li> </ul>  |                |                                                       |                                                                        |                     |              |                  |               |
| PAYMENT MADE THROUGH MONEY<br>ORDER & BY BANK | 99C            | Whether excess / short payment                        | have been noticed? if so, give details.                                | Open                | New          | 1                | ۲             |
|                                               |                |                                                       |                                                                        |                     |              | < < 1 →          | >  1 - 7 of 7 |

- For Inspection Para other than 99c, Add Notes page shown as below.
- User can select Note Status and Response type from the List of values.
- Response can be entered in Notes field. Attachment can also be added if required.

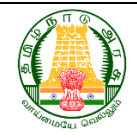

COMMISSIONERATE OF TREASURIES & ACCOUNTS, TAMIL NADU

• Click Add to record the notes for the para point.

| Response Note   |                             |
|-----------------|-----------------------------|
| * Note Status   | Replied V                   |
| * Response Type | Yes V                       |
| * Notes         | Booked in appropriate heads |
|                 |                             |
|                 | 27 ef 2000                  |
| Para No         | 139A                        |
|                 | Add/View Attachment ADD     |

### 2.4.2. : Add Pensioner recovery details of 99C Para.

• For 99C Inspection Para, 99c region will be shown as below to add the sub para to the inspection.

| ¥                              | IA2        | 20240      | )712977 -      | 99C               |            |              |      |                   |                 |                     |                   |             | Submit for      | 99C |
|--------------------------------|------------|------------|----------------|-------------------|------------|--------------|------|-------------------|-----------------|---------------------|-------------------|-------------|-----------------|-----|
| (                              | <u>ک</u> ~ | <b>Sei</b> | arch: All Tex  | t Columns         | Go Action  | s ∽ Edit     | Save | Add Row           |                 |                     |                   |             |                 |     |
| ~                              |            | ≡          | Sub<br>Para No | Inspection Number | PPO Number | Pensioner ID | Name | Gist Of Objective | Total<br>Amount | Recovered<br>Amount | Balance<br>Amount | Para Status | Responsibility1 | Re  |
| <ul> <li></li> <li></li> </ul> |            | ≣          |                | IA20240712977     |            |              |      |                   |                 | 0                   |                   | Pending     |                 | •   |

- Click **Add row** to Add the pensioners for whom recoveries are pending. For multiple records, click **Add row** and add the details and click **Save button**.
- Once Data saved, attachment region and Notes region will be enabled.

| ▼ <i>IA</i>  | 2024 | <i>071297</i> 7 -99C |                 |                     |                   |             |                 |                 |                 |                        |            | Subr        | mit for 99C |
|--------------|------|----------------------|-----------------|---------------------|-------------------|-------------|-----------------|-----------------|-----------------|------------------------|------------|-------------|-------------|
| Q            | ✓ Se | earch: All Text Colu | mns             | Go Actio            | ns ∽ Edit         | Save        | Add Row         |                 |                 |                        |            |             |             |
|              | ≣    | Of Objective         | Total<br>Amount | Recovered<br>Amount | Balance<br>Amount | Para Status | Responsibility1 | Responsibility2 | Responsibility3 | Para Comments          | attachment | Add<br>Note | History     |
|              |      |                      | 1000            | 0                   | 1000              | Pending     |                 |                 |                 | 1000 yet to recover    | 0          | 1           | ۲           |
| $\checkmark$ | ≡    |                      | 987655          | 9876                | 977779            | Pending     |                 |                 |                 | pending has to recover | •          | 1           | ۲           |
| 4            | _    |                      |                 |                     |                   |             |                 |                 |                 |                        |            |             | Þ           |

- Click on **Add note pencil icon**, page redirected to the Notes page. User can add the notes to the sub para point.
- Click on **History eye button** to view the sub para point history.

COMMISSIONERATE OF TREASURIES & ACCOUNTS, TAMIL NADU

| ۷ | IA    | 2024     | 0712977 -99C         |                 |                     |                   |             |                 |                 |                 |                        |            | Subr                | nit for 99C |
|---|-------|----------|----------------------|-----------------|---------------------|-------------------|-------------|-----------------|-----------------|-----------------|------------------------|------------|---------------------|-------------|
|   | Q ,   | ✓ Se     | earch: All Text Colu | mns             | Go Actio            | ns 🗸 Edit         | Save        | Add Row         |                 |                 |                        |            |                     |             |
|   |       |          | Of Objective         | Total<br>Amount | Recovered<br>Amount | Balance<br>Amount | Para Status | Responsibility1 | Responsibility2 | Responsibility3 | Para Comments          | attachment | Add<br>Note         | History     |
|   |       | $\equiv$ |                      | 1000            | 0                   | 1000              | Pending     |                 |                 |                 | 1000 yet to recover    | •          | 1                   | ۲           |
|   | ~     | ≡        |                      | 987655          | 9876                | 977779            | Pending     |                 |                 |                 | pending has to recover | 0          | 1                   |             |
| 1 |       |          |                      |                 |                     |                   |             |                 |                 |                 |                        |            |                     | •           |
|   | 1 row | vs selec | cted                 |                 |                     |                   |             |                 |                 |                 |                        | < < 1      | $  \rangle \rangle$ | - of 2      |

| ≓ 🌘 Inspe      | Response History                    | /                                               |               |            |                      |              |                     |                   |             |            | × |
|----------------|-------------------------------------|-------------------------------------------------|---------------|------------|----------------------|--------------|---------------------|-------------------|-------------|------------|---|
| Nelcome Purusi | ▼ IA20240712                        | 977 -99C                                        |               |            |                      |              |                     |                   |             |            |   |
| ▼ IA2024071    | Q ~ Search: /                       | All Text Columns                                | Go Actio      | ons 🗸      |                      |              |                     |                   |             | 🕞 Reset    |   |
| Q ~ Search     | Sub Para No                         | Inspection Number                               | Ppo Number    | Name       | Gist Of<br>Objective | Total Amount | Recovered<br>Amount | Balance<br>Amount | Para Status | attachment |   |
|                | 324                                 | IA20240712977                                   | 7004          | PEN0443613 | go989                | 1000         | 0                   | 1000              | Pending     | •          |   |
|                |                                     |                                                 |               |            |                      |              |                     |                   |             | Total 1    |   |
|                | Sub Para                            | <i>hamaraju C-1602013</i><br>Number: <b>324</b> | 3385 - Pendin | g          |                      |              |                     |                   |             |            |   |
|                | General Remarks<br>12-Jul-2024 03:0 | s<br>17:33 PM: Pending                          |               |            |                      |              |                     |                   |             |            |   |
| Release 1.0    | Attachment De                       | tails                                           |               |            |                      |              |                     |                   |             |            |   |

• After entering user responses for the 99C, click the "Submit for 99C" button to proceed to the inspection details page.

### 2.5.: Submit the Inspection for Auditor Office internal review.

• Select Next level office (Auditor Office) and select next level username.

| ACCOUNTS (RECEIPTS & CHARGES)                 | 9c2            | why this locaiotn                        |                                                    | Open    | 1     | ۲             |
|-----------------------------------------------|----------------|------------------------------------------|----------------------------------------------------|---------|-------|---------------|
| ACCOUNTS (RECEIPTS & CHARGES)                 |                | 0                                        | / stated?                                          | Pending | 1     | ۲             |
| ACCOUNTS (RECEIPTS & CHARGES)                 |                | <u></u>                                  | nd challans maintained in the input centralization | Open    | 1     | ۲             |
| ACCOUNTS (RECEIPTS & CHARGES)                 | DIRECTORATE/CC | MMISSIONERATE OF TREASURIES AND ACCOUNTS | y book under appropriate heads?                    | Replied | 1     | ۲             |
| <ul> <li>Audit Type: Pension Para</li> </ul>  | ST Tindivanam  |                                          |                                                    |         |       |               |
| PAYMENT MADE THROUGH MONEY<br>ORDER & BY BANK |                |                                          | :ed? if so, give details.                          | Open    | 1     | ۲             |
|                                               |                |                                          |                                                    |         | < < 1 | > >  1 - 7 of |
| Select Next Level User                        |                | Load More Rows                           |                                                    |         |       |               |
| * Office Name                                 |                | ~                                        |                                                    |         |       |               |
| * User Name                                   |                | ~                                        |                                                    |         |       |               |
| E Office Number                               |                |                                          |                                                    |         |       |               |

• Upon the generation of the E-Office number, proceed to input the E-office number.

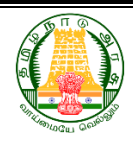

COMMISSIONERATE OF TREASURIES & ACCOUNTS, TAMIL NADU

| Select Next Level Use | r                                                       |      |  |
|-----------------------|---------------------------------------------------------|------|--|
| * Office Name         | DIRECTORATE/COMMISSIONERATE OF TREASURIES AND ACCOUNT   | V TV |  |
| * User Name           | 16020131665-Elumalai K (Senior Superintendent   302211) | ~    |  |
| E Office Number       | E Office No. 190 Dt 10Jul24                             |      |  |
| Comments              | Annual Inspection completed details                     | 4    |  |
|                       | 35 of 500                                               |      |  |
| Submit to Next Level  |                                                         |      |  |

### 2.5.1. : Submit the Inspection for Next Level.

- Login as Next level user.
- Navigate to e-Services → Inspection Audit → Inspection Search → Search the Inspection. Click on Edit.

| = 🤇    | Inspection Audit                              |                  |                                                                                                    |                                       |                   | ې                   | l 16020131665 ∽ |
|--------|-----------------------------------------------|------------------|----------------------------------------------------------------------------------------------------|---------------------------------------|-------------------|---------------------|-----------------|
| Welcor | ne <i>Elumalai K</i>                          |                  |                                                                                                    |                                       |                   |                     |                 |
| ŵ      | Audit Details                                 |                  |                                                                                                    |                                       |                   | Back to Search Page | G Home          |
|        | * Audit Type                                  | Schedule Inspect | ion                                                                                                    | * Auditor Type                        | CTA Audit         |                     |                 |
|        | * Auditor Office                              | DIRECTORATE/C    | OMMISSIONERATE OF TREASURIES AND                                                                                | * Auditor Employee ID                 | 16020133385       |                     |                 |
| ۵      | * Inspection Number                           | IA20240712977    |                                                                                                    | * Inspection Status                   | Open              |                     |                 |
|        | * Inspection Cover Period                     | 01-JUL-2023 to 3 | 31-DEC-2023                                                                                                    | * Inspection Period                   | 01-JAN-2024 to 3  | 0-JUN-2024          |                 |
|        | * Auditee Treasury name                       | ST TINDIVANAM    | I Contraction of the second second second second second second second second second second second second second | Subject                               | Annual Inspection | ST Tindivanam       |                 |
|        | * Current Assignee                            | 16020131665      |                                                                                                    |                                       |                   | 🕥 Show Attac        | hments          |
|        |                                               |                  |                                                                                                    |                                       |                   |                     | _               |
|        |                                               |                  |                                                                                                    |                                       |                   | Add Questi          | ions Refresh    |
|        | Search: All Text Columns                      | Go Save Ch       | Download Data                                                                                                   |                                       |                   |                     | 🕤 Reset         |
|        | Audit Group                                   | Para Num         | Question                                                                                                    |                                       | Status            | Add Notes           | History         |
|        | <ul> <li>Audit Type: Accounts Para</li> </ul> |                  |                                                                                                    |                                       |                   |                     |                 |
|        | ACCOUNTS (RECEIPTS & CHARGES)                 | para1            | new para 09Jun                                                                                                  |                                       | Open              | 1                   | ۲               |
|        | ACCOUNTS (RECEIPTS & CHARGES)                 | 150E             | Are the totals in the Sub Treasury posting registers<br>posting register?                                       | carried over to the District Treasury | y (Main) Pendin   | g 🦯                 | ۲               |
|        | ACCOUNTS (RECEIPTS & CHARGES)                 | 9c2              | why this locaiotn                                                                                               |                                       | Open              | 1                   | ۲               |
|        | ACCOUNTS (RECEIPTS & CHARGES)                 | 139B             | Are the particulars required by the heads properly                                                              | stated?                               | Pendin            | g 🧷                 | ۲               |

- Review the inspection details, View the history details and submit to the next level user.
- If Auditee Location is an STO, it needs to be routed through corresponding DTO. So, select next level office as DT office and submit to the DT Office user.

COMMISSIONERATE OF TREASURIES & ACCOUNTS, TAMIL NADU

| ACCOUNTS (RECEIPTS & CHARGES)                | 1040                   | properly?      |                                   | -        |                             |          | Open        | -                     |                |
|----------------------------------------------|------------------------|----------------|-----------------------------------|----------|-----------------------------|----------|-------------|-----------------------|----------------|
| ACCOUNTS (RECEIPTS & CHARGES)                | 139A                   | Are the mone   | ys credited and debited in to the | day bo   | ok under appropriate heads? |          | Replied     | 1                     | ۲              |
| <ul> <li>Audit Type: Pension Para</li> </ul> |                        |                |                                   |          |                             |          |             |                       |                |
| PAYMENT MADE THROUGH MONEY ORDE<br>& BY BANK | <sup>R</sup> 99C       | Whether exce   | ss / short payments have been no  | ticed? i | if so, give details.        |          | Open        | ø                     | ۲              |
| 1 rows selected                              |                        |                |                                   |          |                             |          |             | < < 1                 | > > 1 - 7 of 7 |
| Select Next Level User                       |                        |                |                                   |          |                             |          |             |                       |                |
| * Office Name                                | OT Viluppuram          |                | ~                                 |          |                             |          |             |                       |                |
| * User Name 1                                | 16020131739-Mathimalar | S (Superintend | ent   300819)                     | ~        |                             |          |             |                       |                |
| E Office Number                              | Office No. 190 Dt 10   | 0Jul24         |                                   |          |                             |          |             |                       |                |
| Comments F                                   | orward to ST           |                |                                   |          |                             |          |             |                       |                |
| 13                                           | s of 500               |                |                                   | 11       |                             |          |             |                       |                |
| Submit to Next Level                         |                        |                |                                   |          |                             |          |             |                       |                |
| Subilit to Next Level                        |                        |                |                                   |          |                             |          |             |                       |                |
| Action History                               |                        |                |                                   |          |                             |          |             |                       |                |
| From User                                    | To User                |                | From Office                       |          | To Office                   | D        | ate ↑≞      | Comments              |                |
| 16020133385(Purushothamaraju C)              | 16020133385(Purushoth  | hamaraju C)    | CTA/DTA,Chennai                   |          | CTA/DTA,Chennai             | 12-JUL-2 | 024 11:23AM | New                   |                |
| 16020133385(Purushothamaraju C)              | 16020131665(Elumalai H | K)             | CTA/DTA,Chennai                   |          | CTA/DTA,Chennai             | 12-JUL-2 | 024 04:06PM | Annual Inspection con | pleted details |
|                                              |                        |                |                                   | _        |                             |          |             |                       | Total 2        |

### 2.6.: Login as Auditee Office District user for review.

- Login as DT office user.
- Navigate to e-Services → Inspection Audit → Inspection Search → Search the Inspection. Click on Edit.
- Review the inspection details, View the history details and submit to the next level user Internal to DT office.
- Once DTO review completed, DT office user, select next level office as ST office and submit to the ST Office user.

|           | nspection Audit      |                                                           |   |    |
|-----------|----------------------|-----------------------------------------------------------|---|----|
| Welcome / | Mathimalar S         |                                                           |   |    |
| வ் Se     | lect Next Level User | r                                                         |   |    |
| ‴∙        | * Office Name        | ST Tindivanam                                             | ~ |    |
| C         | * User Name          | 16020131640-Abdul Karim S (Sub Treasury Officer   301507) | ~ |    |
| Ľ         | E Office Number      | E Office No. 190 Dt 10Jul24                               |   |    |
|           | Comments             | respond to queries                                        |   |    |
|           |                      |                                                           |   | 11 |
|           |                      | 18 of 500                                                 |   |    |

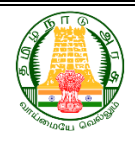

#### COMMISSIONERATE OF TREASURIES & ACCOUNTS, TAMIL NADU

### 2.7.: Auditee Office users – responding to the Inspection para.

- Login as Any Auditee Office user (RJDs/DTs/STs/PAOs).
- Navigate to e-Services → Inspection Audit → Inspection Search → Search the Inspection. Click on Edit.
- Review the inspection details, View the history details and submit to the next level user Internal to ST (Auditee) office.
- For Inspection Para other than 99c, Add Notes page shown as below.

| Response Note   |                             |                     |     |
|-----------------|-----------------------------|---------------------|-----|
| * Note Status   | Replied 🗸                   |                     |     |
| * Response Type | Yes V                       |                     |     |
| * Notes         | Booked in appropriate heads |                     |     |
|                 | 27 ef 2000                  |                     |     |
| Para No         | 139A                        |                     |     |
|                 |                             | Add/View Attachment | ADD |

- User can select Note Status and Response type from the List of values.
- Response can be entered in Notes field. Attachment can also be added whenever required.
- Click Add to record the notes for the para point.
- For 99C Inspection Para, 99c region will be shown as below to add the sub para to the inspection.
- To update the recovery details of pensioners in the sub para, user can either click the **Edit** button or **double-click on the table cell**. For updating multiple records, repeat this process and then click the **Save button** to ensure your changes are stored.

| S | earch: A | All Text C | olumns     | <b>Go</b> Sa | ve Changes 🔂 | Download Report,  | Edit Save       |                     |                   |             |                 |                 | ٦         |
|---|----------|------------|------------|--------------|--------------|-------------------|-----------------|---------------------|-------------------|-------------|-----------------|-----------------|-----------|
|   | ≡        | ber        | PPO Number | Pensioner ID | Name         | Gist Of Objective | Total<br>Amount | Recovered<br>Amount | Balance<br>Amount | Para Status | Responsibility1 | Responsibility2 | Re        |
|   | ≡        |            | 7058       | PEN3445333   | ALEXANDER A  | GO 345            | 1000            | 1000                | 0                 | Dropped     |                 |                 |           |
|   | ≡        |            | 7202       | PEN1258629   | Appavu P     | GO46              | 98765           | 98765               | 0                 | Dropped     |                 |                 |           |
|   | ≡        |            | 7092       | PEN1232181   | Annammal M   | go89              | 8979            | 0                   | 8979              | Pending     |                 |                 |           |
| 1 | rows se  | lected     | _          |              |              |                   |                 |                     |                   | -           | < < 1           | > >  1-3 o      | ▶<br>If 3 |

• Once Data saved, attachment region and Notes region will be enabled.

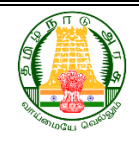

- COMMISSIONERATE OF TREASURIES & ACCOUNTS, TAMIL NADU
- Dropped para cannot be editable.
- Click on **Add note pencil icon**, page redirected to the Notes page. User can add the notes to the sub para point.
- Click on **History eye button** to view the sub para point history.

| am    | ▼ IA20240609       | 9930 -99C          |                      |            |                      |              |                     |                   |             |            |
|-------|--------------------|--------------------|----------------------|------------|----------------------|--------------|---------------------|-------------------|-------------|------------|
| IAź   | Search: All Text C | iolumns Go         | Save Changes         | Download   | d Report,↓           |              |                     |                   |             | € R        |
| Searc | Sub Para No        | Inspection Number  | Ppo Number           | Name       | Gist Of<br>Objective | Total Amount | Recovered<br>Amount | Balance<br>Amount | Para Status | attachment |
|       | 332                | IA20240609930      | 7092                 | PEN1232181 | go89                 | 8979         | 0                   | 8979              | Pending     | •          |
|       | Purushot           | hamaraju C-1602013 | 3385 - <b>Pendin</b> | g          |                      |              |                     |                   |             |            |

- After entering user responses for the 99C, click the "Submit for 99C" button to proceed to the inspection details page.
- Once all para response updated, inspection can be submitted to Auditor Office through DT office.

| * Office Name   | DIRECTORATE/COMMISSIONERATE OF TREASURIES AND ACCOUNT    |
|-----------------|----------------------------------------------------------|
| * User Name     | 16020133385-Purushothamaraju C (Superintendent]  303548) |
| E Office Number |                                                          |
| Comments        | Review the response                                      |
|                 | 19 of 500                                                |

# 2.8.: Auditor Office users Review and shall Drop the Inspection para points.

- Login as any Auditor Office user.
- Navigate to e-Services → Inspection Audit → Inspection Search → Search the Inspection. Click on Edit
- Auditor users review the Response of the para points from Auditee Office.

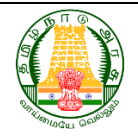

#### COMMISSIONERATE OF TREASURIES & ACCOUNTS, TAMIL NADU

• Once response is gratified, then Auditor user can provide dropping notes and drop the para point(s).

| Welco   | me Purushothamaraiu C                         |                  |                                                                  |                                                 |                              |            |                  |
|---------|-----------------------------------------------|------------------|------------------------------------------------------------------|-------------------------------------------------|------------------------------|------------|------------------|
| ଜ       | * Auditor Office                              | RECTORATE/COM    | IMISSIONERATE OF TREASURIES AND                                  | * Auditor Employee ID                           | 16020133385                  |            | -                |
| <b></b> | * Inspection Number                           | 420240712977     |                                                                  | * Inspection Status                             | Open                         |            |                  |
| D       | * Inspection Cover Period 0                   | 1-JUL-2023 to 31 | DEC-2023                                                         | * Inspection Period                             | 01-JAN-2024 to 30-JUN-2024   | 4          |                  |
| D       | * Auditee Treasury name S                     | T TINDIVANAM     |                                                                  | Subject                                         | Annual Inspection ST Tindiva | nam        |                  |
|         | * Current Assignee 1                          | 6020131665       |                                                                  |                                                 |                              | Show Attac | hments           |
|         |                                               |                  |                                                                  |                                                 |                              | _          | _                |
|         |                                               |                  |                                                                  |                                                 |                              | Add C      | uestions Refresh |
|         | Search: All Text Columns Go                   | Save Changes     | Download Data                                                    |                                                 |                              |            | 🕞 Reset          |
|         | Audit Group                                   | Para Num         | Question                                                         |                                                 | Status                       | Add Notes  | History          |
|         | <ul> <li>Audit Type: Accounts Para</li> </ul> |                  |                                                                  |                                                 |                              |            |                  |
|         | ACCOUNTS (RECEIPTS & CHARGES)                 | para1            | new para 09Jun                                                   |                                                 | Open                         | 1          | ۲                |
|         | ACCOUNTS (RECEIPTS & CHARGES)                 | 150E             | Are the totals in the Sub Treasury posting registers carrie      | ed over to the District Treasury (Main) posting | g register? Pending          | 1          | ۲                |
|         | ACCOUNTS (RECEIPTS & CHARGES)                 | 9c2              | why this locaiotn                                                |                                                 | Open                         | 1          | ۲                |
|         | ACCOUNTS (RECEIPTS & CHARGES)                 | 139B             | Are the particulars required by the heads properly state         | 1?                                              | Replied                      | 1          | ۲                |
|         | ACCOUNTS (RECEIPTS & CHARGES)                 | 164B             | Whether the distribution Registers for vouchers and chaproperly? | llans maintained in the input centralization se | Dropped                      |            | ۲                |
|         | ACCOUNTS (RECEIPTS & CHARGES)                 | 139A             | Are the moneys credited and debited in to the day book           | under appropriate heads?                        | Dropped                      |            | ۲                |
|         | <ul> <li>Audit Type: Pension Para</li> </ul>  |                  |                                                                  |                                                 |                              |            |                  |
|         | PAYMENT MADE THROUGH MONEY ORDER & BY BANK    | 99C              | Whether excess / short payments have been noticed? if            | so, give details.                               | Dropped                      |            | ۲                |

### 2.9.: Final Review.

- The Auditor user can proceed to Drop the inspection via Final Review once all paragraph points are deemed ready for dismissal.
- Go to Home page and click Final Review button.

| Welcor       | me Purushothamaraju C                |                           |                                  |                    |                        |                |
|--------------|--------------------------------------|---------------------------|----------------------------------|--------------------|------------------------|----------------|
| <u>ራ</u>     | Total Inspections                    |                           |                                  | Schedule New Audit | ြို့ Go to Search Page | 🗄 Final Review |
| "•<br>C<br>C |                                      |                           | ×                                |                    |                        |                |
|              | Total Scheduled<br>Inspections<br>12 | Total Dropped Inspections | Inspection(s) Pending<br>with Me |                    |                        |                |
|              |                                      |                           |                                  |                    |                        |                |

• Auditor user Select the Region, District, Treasury Input Parameters search to view the Pending para.

| * Region Select V<br>* Treasury Select V<br>Select V<br>Select V | Search Page | Ca Go to | ி Home | ଜ |                      |               |            |                  |          |  |                     |                        | Review Details |
|------------------------------------------------------------------|-------------|----------|--------|---|----------------------|---------------|------------|------------------|----------|--|---------------------|------------------------|----------------|
|                                                                  | Ĩ           |          |        |   | Select ∨<br>Select ∨ | trict<br>Iber | * District |                  |          |  | Select $\checkmark$ | * Region<br>* Treasury |                |
| Q Search ${\cal Q}$ Reset                                        |             |          |        |   |                      |               |            | ${\cal C}$ Reset | Q Search |  |                     |                        |                |

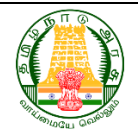

#### COMMISSIONERATE OF TREASURIES & ACCOUNTS, TAMIL NADU

• In case all paras are dropped already, then Drop the inspection number through Settle/Drop Button.

| un announ ann an agur c                       | Se    | ttle/Dro   | op Inspections    |                       |         | ×          | ×               |  |  |
|-----------------------------------------------|-------|------------|-------------------|-----------------------|---------|------------|-----------------|--|--|
| eview Details                                 |       |            |                   |                       |         |            | Home 🎽 🏹 Settle |  |  |
|                                               |       | Search: Al | l Text Columns    | Go Edit Save          |         | 🕞 Reset    |                 |  |  |
| * Region CH                                   | HENI  | ≡          | Inspection Number | Comments              | Status  | Attachment |                 |  |  |
| * Treasury ST                                 | TIN   | ≡          | IA20240704960     | Done Dropped All      | Dropped | 0          |                 |  |  |
|                                               | (     | ≡          | IA20240712977     |                       | Open    | 0          |                 |  |  |
|                                               |       | ≤ ≣        | IA20240704961     | Dropped All Comments. | Dropped | 0          |                 |  |  |
| Inspection(s) Dropped with Comments, Click Ac | ction |            |                   |                       |         | Tatal 7    |                 |  |  |

- Enter the Final review comments in the **comments** field and select the status as **Dropped**.
- Upon clicking the **Save** button, the inspection status will be updated to **'Dropped'**.

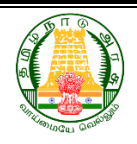

COMMISSIONERATE OF TREASURIES & ACCOUNTS, TAMIL NADU

### 2.10. : Old Paras. (Migration Data)

- Login as Auditor/Auditee user to Monitor/Update the recovery details of Old Paras.
- Navigate to e-Services → Inspection Audit → Left Navigation Bar → 99c Para (Migration). Select **Parameters** and Click **Go** button to view and update the existing record details.

| Welcome Purushothamaraju C                                                                                         |                      |                 |                |                    |               |                   |                 |                      |                 |                     |                   |
|----------------------------------------------------------------------------------------------------|----------------------|-----------------|----------------|--------------------|---------------|-------------------|-----------------|----------------------|-----------------|---------------------|-------------------|
| යා Home                                                                                                    | Inspection Sea       | arch            |                |                    |               |                   | ଜ               | ⊥ Load Data          | Abstract        | Audit F             | Para Report       |
| 99C Para (Migration)                                                                                               |                      |                 |                |                    |               |                   | PL-L-           |                      |                 |                     | í                 |
| 🖽 Report                                                                                                    |                      | Region Select I | UD             | ~                  |               |                   | District        | Select District      | ~               |                     |                   |
| Migration Old 99c     TO Code     Select TO Code ∨     Para Number     Select Para Num       Sub Para Number     ∨ |                      |                 |                |                    |               |                   |                 |                      |                 |                     |                   |
|                                                                                                    | Search: All Text Col | umns            | Go             | idit Save          |               |                   |                 |                      |                 |                     | 🕞 Reset           |
|                                                                                                    |                      | Р               | ara Details    |                    |               | Pensioner Details |                 |                      |                 | Recovery            | Details           |
|                                                                                                    | 📄 🗏 Year             | Treasury/PAO    | Para<br>Number | Sub Para<br>Number | PPO<br>Number | Name              | Pensioner<br>ID | Gist Of<br>Objective | Total<br>Amount | Recovered<br>Amount | Balance<br>Amount |

• To update the recovery details of pensioners in the old sub para, user can either click the **Edit** button or **double-click on the table cell** and enter the values. For updating multiple records, repeat this process and then click the **Save button** to ensure your changes are stored.

| = (    | ) Ins        | pect     | ion Au    | udit          |                |                    |               |                  |                 |                       |                 |                     | Chang             | nes caved         |             | ×          |
|--------|--------------|----------|-----------|---------------|----------------|--------------------|---------------|------------------|-----------------|-----------------------|-----------------|---------------------|-------------------|-------------------|-------------|------------|
| Welcor | ne Pu        | rusho    | othama    | araju C       |                |                    |               |                  |                 |                       |                 |                     | Chang             | jes saveu         |             | -          |
| ~      |              |          |           |               |                |                    |               |                  |                 |                       |                 |                     |                   |                   |             | <b>(i)</b> |
| w      |              |          |           | Region T      | IRUNELVELI     | ~                  |               |                  |                 |                       | District KAN    | IYAKUMARI           | ~                 |                   |             |            |
| ■.     |              |          |           | TO Code D     | T NAGERCO      | L                  | ~             |                  |                 | Para N                | lumber Sele     | ct Para Num         | ~                 |                   |             |            |
|        |              |          |           |               |                |                    |               |                  |                 |                       |                 |                     |                   |                   |             |            |
| ~      |              |          | Sub       | o Para Number | ~              |                    |               |                  |                 |                       |                 |                     |                   |                   |             |            |
| ۵      |              |          |           |               |                |                    |               | Go               | C Reset         |                       |                 |                     |                   |                   |             |            |
|        |              |          |           |               |                |                    |               |                  |                 |                       |                 |                     |                   |                   |             | _          |
|        | Sea          | rch: All | Text Colu | imns          | Go             | dit Save           |               |                  |                 |                       |                 |                     |                   |                   | E           | Reset      |
|        |              |          |           |               |                |                    |               |                  |                 |                       |                 |                     |                   |                   | 0           |            |
|        |              |          |           | Pa            | ara Details    |                    |               | Pensioner Detail | s               |                       |                 | Recover             | y Details         |                   |             |            |
|        |              | ≡        | Year      | Treasury/PAO  | Para<br>Number | Sub Para<br>Number | PPO<br>Number | Name             | Pensioner<br>ID | Gist Of<br>Objection  | Total<br>Amount | Recovered<br>Amount | Balance<br>Amount | Status<br>Remarks | Para Status | Res        |
|        | *            | Distri   | ct: KANY  | AKUMARI       |                |                    |               |                  |                 |                       |                 |                     |                   |                   |             | 4          |
|        | $\mathbf{v}$ | ≡        |           | ST ERANIEL    | 1              | 1                  | F3213048      | Shyam Sundar     |                 | Conditional           | 96338           |                     | ۲                 |                   | Pending     |            |
|        |              | ≡        |           | ST ERANIEL    | 2              | 1                  | A300341       | S Salamon        |                 | Addl pension<br>error | 156549          |                     |                   |                   | Pending     |            |
|        | 11           | =        |           | ST ERANIEL    | 3              | 1                  | C113856       | P Arthur         |                 | NQS Error             | 8723            |                     |                   |                   | Pending     | _          |

- Since it is old para, Auditor/Auditee users can view their respective location para details and update the recovery completed details.
- Balance Amount shown as per values in Total Amount and Recovered amount.

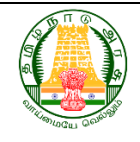

COMMISSIONERATE OF TREASURIES & ACCOUNTS, TAMIL NADU

• If it is changed manually and saved, then error will be shown.

| 😻 Ins   | spec  | ion Au     | dit          |                |                    |               |                 |                 |                                          | 1 error has c                 | occurred            |                   |                   |              |      |
|---------|-------|------------|--------------|----------------|--------------------|---------------|-----------------|-----------------|------------------------------------------|-------------------------------|---------------------|-------------------|-------------------|--------------|------|
| come Pu | irush | othama     | raju C       |                |                    |               |                 |                 | -                                        | <ul> <li>Total amo</li> </ul> | unt 709512 i        | s equal to R      | ecovered An       | nount 709512 | (j)  |
| _       |       | Sub        | Para Number  | ~              |                    |               |                 |                 |                                          |                               |                     |                   |                   |              |      |
|         |       |            |              |                |                    |               | Go              | C Reset         |                                          |                               |                     |                   |                   |              |      |
|         |       |            |              |                |                    |               |                 |                 |                                          |                               |                     |                   |                   |              |      |
|         | _     | _          |              |                |                    |               |                 |                 |                                          |                               |                     |                   |                   |              |      |
| Ed      | lit   | Save       |              |                |                    |               |                 |                 |                                          |                               |                     |                   |                   | E            | 5 Re |
|         |       |            | Pa           | ara Details    |                    |               | Pensioner Detai | ls              |                                          |                               | Recovery            | / Details         |                   |              |      |
|         | ≡     | Year       | Treasury/PAO | Para<br>Number | Sub Para<br>Number | PPO<br>Number | Name            | Pensioner<br>ID | Gist Of<br>Objection                     | Total<br>Amount               | Recovered<br>Amount | Balance<br>Amount | Status<br>Remarks | Para Status  | R    |
|         | Dist  | ict: CHENG | ALPATTU      |                |                    |               |                 |                 |                                          |                               |                     |                   |                   |              |      |
|         | =     | 2018       | STO Alandur  | 15             |                    | A451726       | Subburayan      |                 | PUS HM Prior<br>01/06/1988<br>para 2(vi) | 709512                        | 709512              | 100😣              | All<br>recovered  | Dropped      |      |
|         | =     | 2018       | STO Alandur  | 14             |                    | A835457       | Annamalai       |                 | Spl.Gr.PET<br>GO.216                     | 551574                        | 100                 | 551474            |                   |              |      |
|         | =     | 2019       | STO Alandur  | 2              |                    | 210620        | Thilagauathi    |                 | Conditional                              | 160700                        |                     |                   |                   |              |      |

- Once all recovery completed, Auditor can check and Drop the Para points.
- Once Dropped, then the Para status cannot be changed. So, ensure that Completed Para points are only being Dropped.

### COMMISSIONERATE OF TREASURIES & ACCOUNTS, TAMIL NADU

#### **Open and Closed Issues for this Deliverable**

**Open Issues** 

| Process<br>Id | Issue | Responsibility | Target Date | Impact<br>Date |
|---------------|-------|----------------|-------------|----------------|
|               |       |                |             |                |
|               |       |                |             |                |
|               |       |                |             |                |
|               |       |                |             |                |

#### Closed Issues

| ID | Issue | Resolution | Responsibility | Completion<br>Date | Remarks |
|----|-------|------------|----------------|--------------------|---------|
|    |       |            |                |                    |         |
|    |       |            |                |                    |         |
|    |       |            |                |                    |         |
|    |       |            |                |                    |         |

\*\*\*\*\*\*\*\*\*\*End of the Document \*\*\*\*\*\*\*\*\*

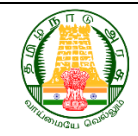